آموزش پرتال

نحوه ورود به پرتال :

با استفاده از مرورگر دستگاه خود وارد سایت کانون به نشانی <u>WWW.Notary.ir</u> شوید .

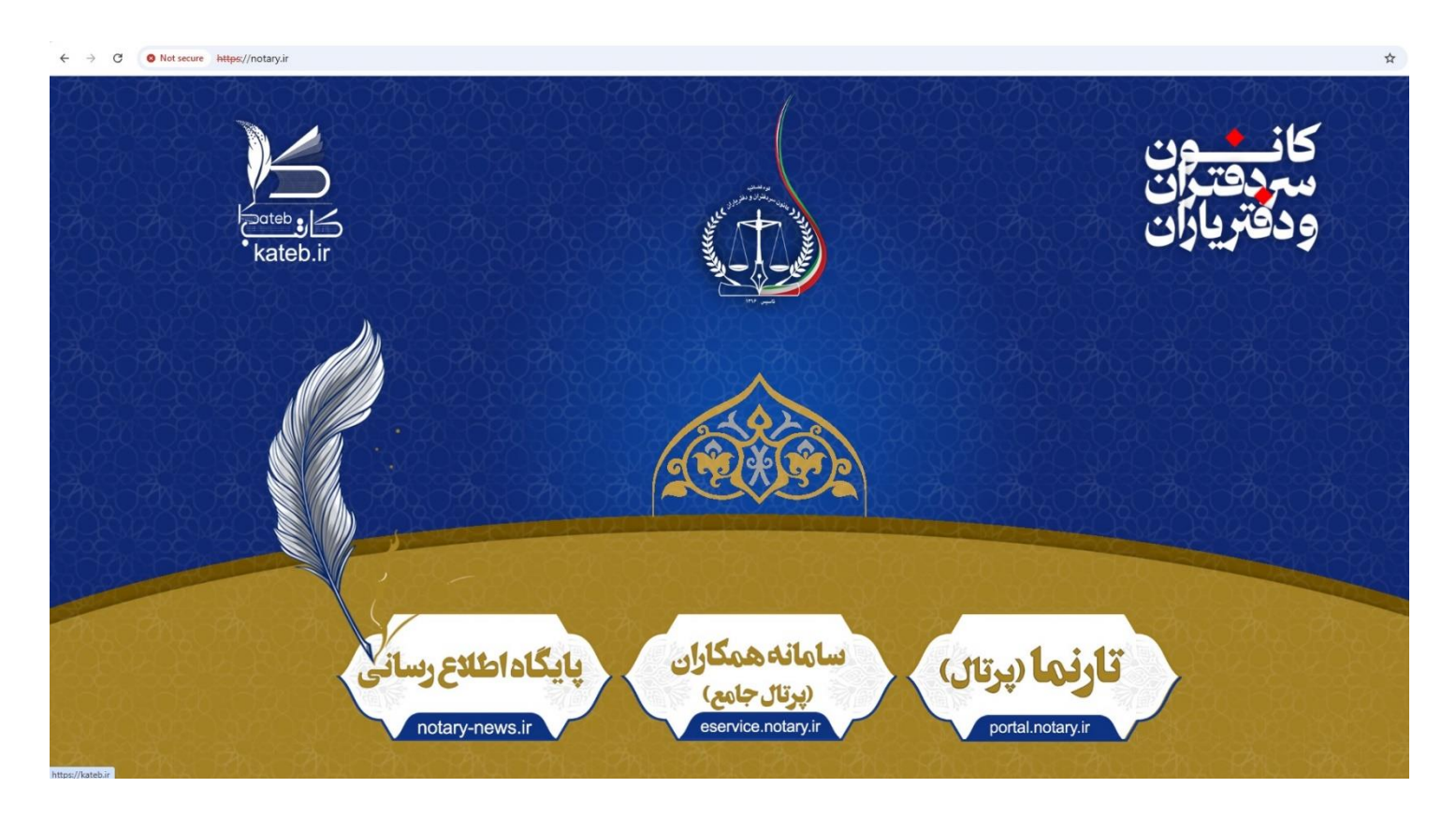

در قسمت پایین صفحه (طلایی رنگ) سه درگاه مشاهده می شود که درگاه وسط سامانه همکاران (پرتال جامع) که دارای زیرنویس eservice.notary.ir است . با کلیک بر روی آن وارد درگاه پرتال جامع می شویم . طبق تصویر زیر.

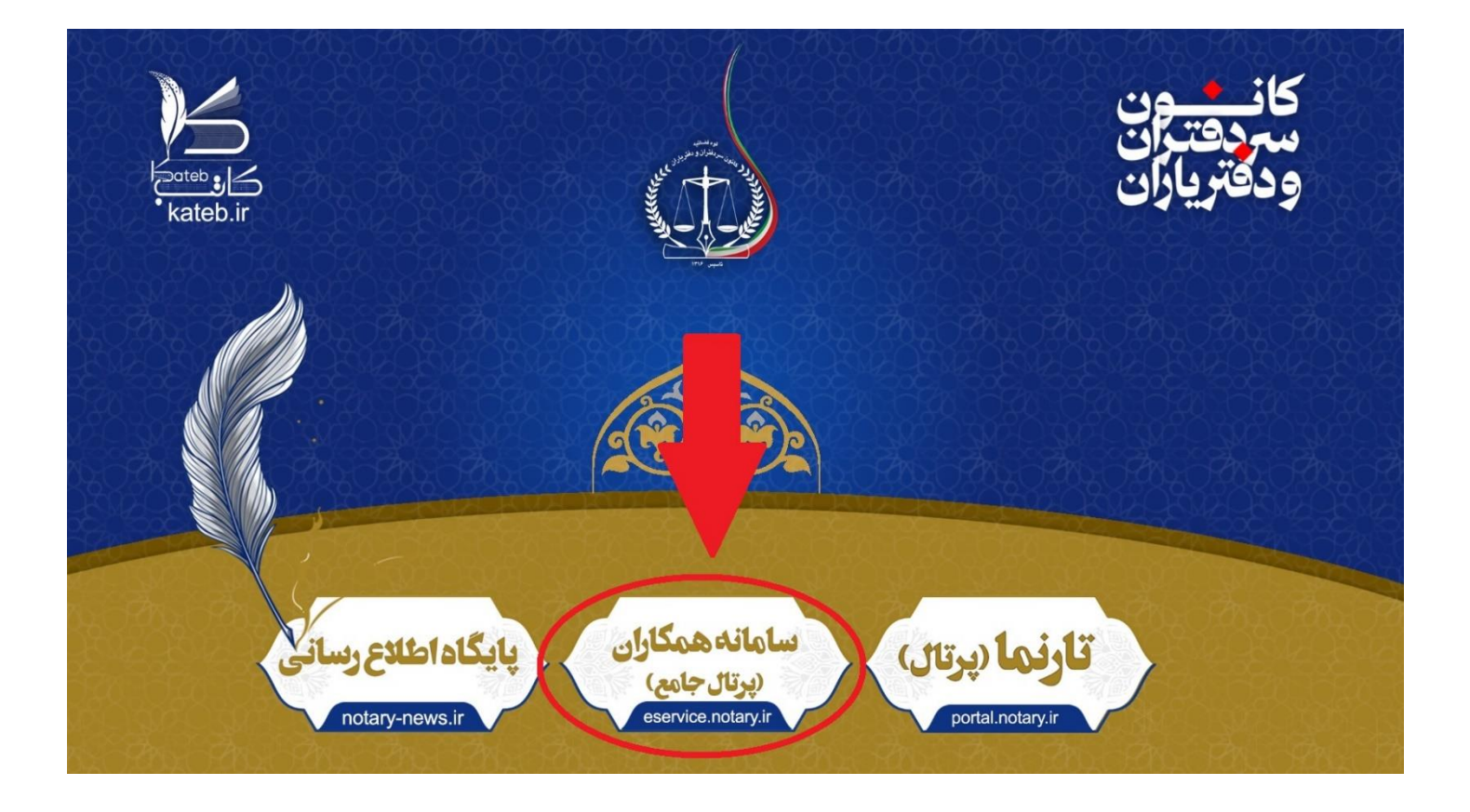

در صفحه وارد شده جدید ، هر دو فیلد نام کاربری و رمز عبور برای سردفتران و دفتریاران جدید بصورت پیش فرض کد ملی می باشد. **توضیح مهم :** برای وارد کردن اطلاعات نام کاربری و رمز عبور صفحه کلید باید در حالت انگلیسی و **vpn** دستگاه **غیرفعال** باشد .

| ور و فشائری                                            |
|--------------------------------------------------------|
| رود مانعن سردانتران و دفتو بون                         |
|                                                        |
|                                                        |
| Elmine 4171                                            |
|                                                        |
| نام کاربری                                             |
| 1915 (a)                                               |
| 0                                                      |
|                                                        |
| 2010                                                   |
|                                                        |
| ورود با کد ملی و شماره همراه(در صورت فراموشی رمز عبور) |
|                                                        |
|                                                        |

پس از ورود ، در صفحه باز شده اصلی وارد قسمت اطلاعات پایه می شویم . طبق تصویر زیر

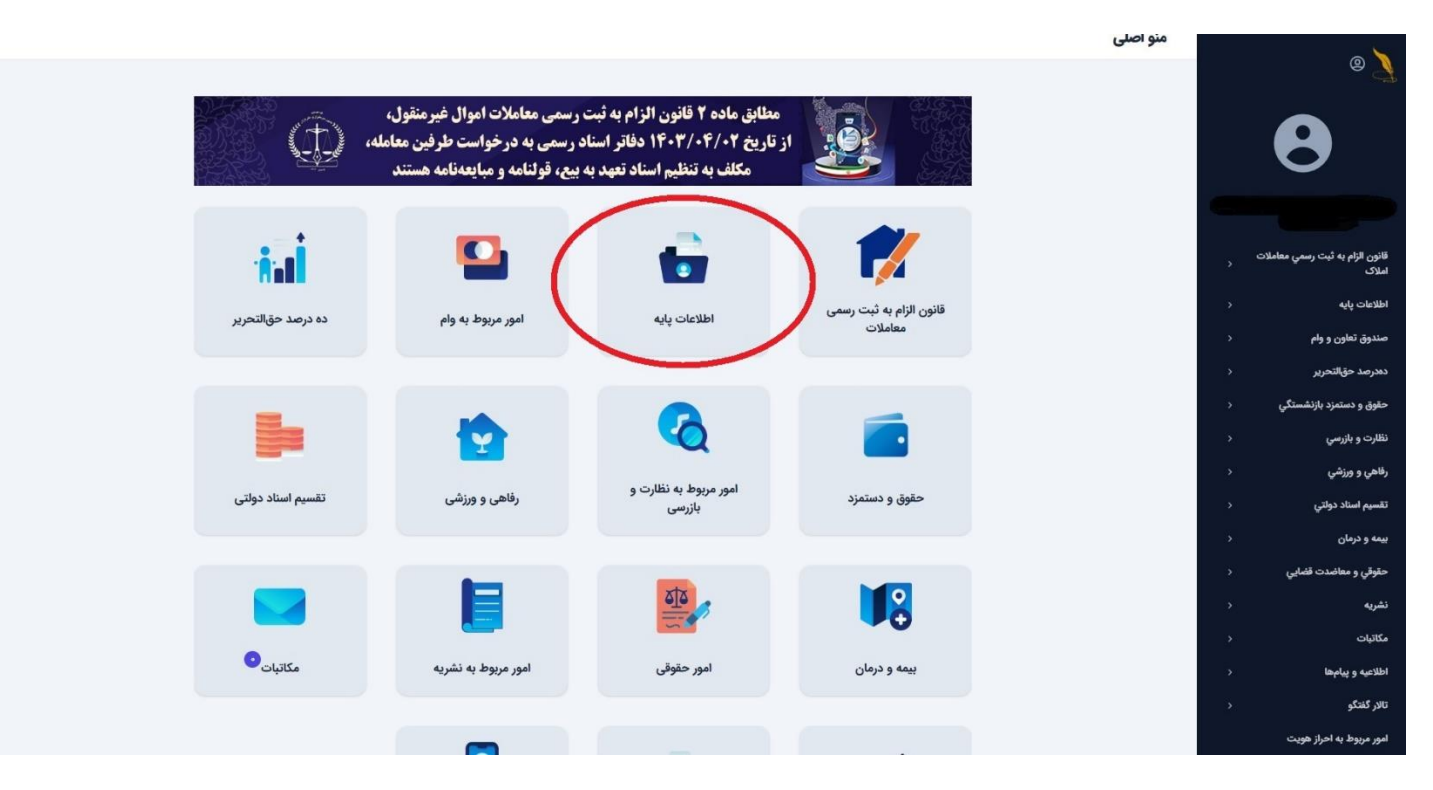

پس از ورود به قسمت اطلاعات پایه دو گزینه **اطلاعات اشخاص** و **اطلاعات دفتر خانه** مشاهده می شود که در هر دو قسمت **باید** اطلاعات شامل : آدرس ،تلفن ، کدپستی و شماره حساب بانکی **تکمیل گردد** در غیر این صورت در مراحل بعدی اجازه ادامه کار داده نمی شود . طبق تصاویر راهنمای ذیل

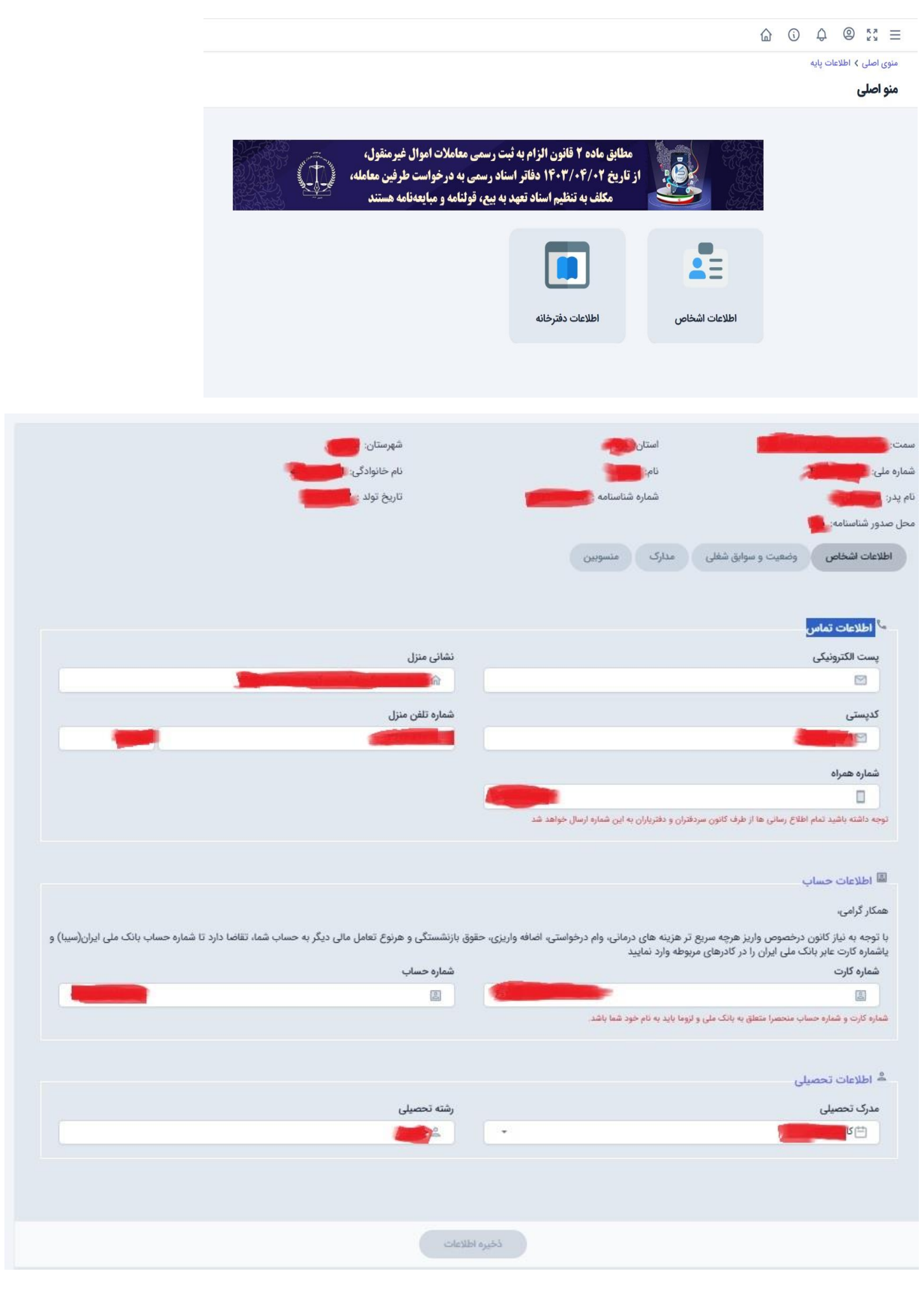

| وضعيت    | عنوان            | کد یکتا                                             |
|----------|------------------|-----------------------------------------------------|
| فعال 🔫   |                  | -5.474.4757                                         |
|          |                  |                                                     |
|          | موقعیت جغرافیایی | Clum                                                |
|          |                  |                                                     |
| نام قبلی | شهرستان          | حوزه ثبتى                                           |
|          |                  |                                                     |
| کد ثبت   | سیار است؟        | تاریخ شروع به کار                                   |
|          |                  |                                                     |
|          |                  | t at statts at statts at at at at                   |
|          |                  | اطلاعات تماس دفترخانه اطلاعات سردفتر اطلاعات دفتريا |
|          | نشانی            | محل جغرافيايى                                       |
|          |                  |                                                     |
|          | نماد             | کد بستی                                             |
|          |                  |                                                     |
|          |                  |                                                     |
|          | پست الکترونیک    | تلفن                                                |
|          |                  |                                                     |
|          |                  |                                                     |
|          |                  |                                                     |
|          |                  |                                                     |
|          | C.               |                                                     |
|          |                  |                                                     |

بعد از تکمیل فیلدهای این دو قسمت وارد قسمت اطلاعات اشخاص می شویم و پس از آن وارد بخش مدارک می شویم.

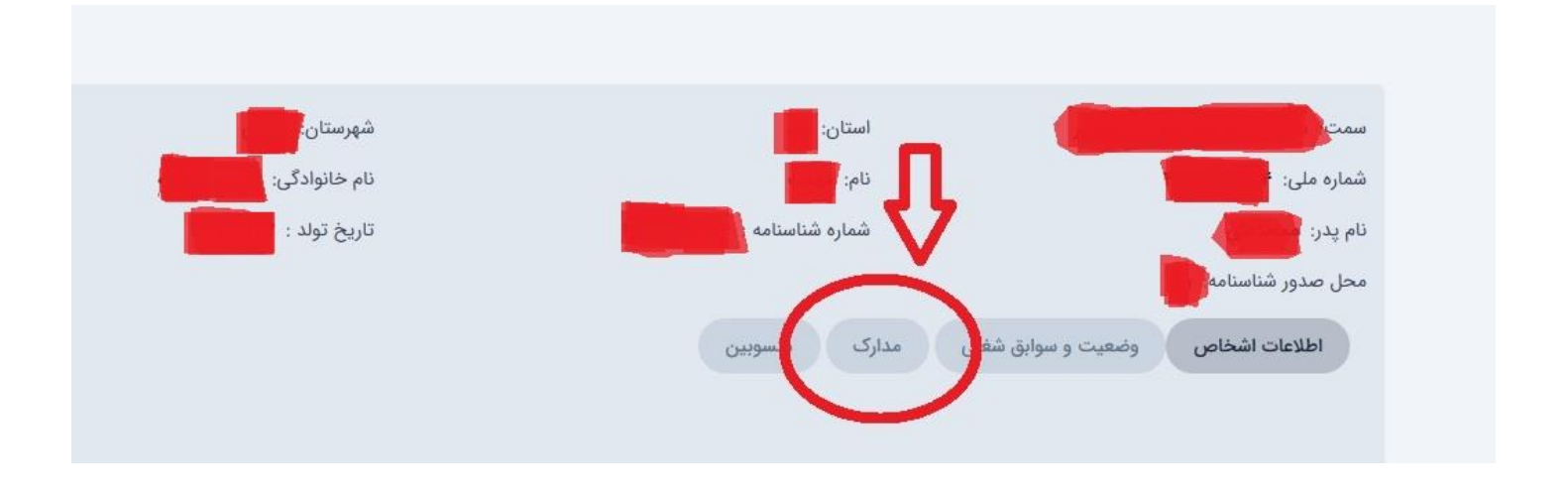

طبق لیست مدارک را آماده و تکمیل می کنیم و سپس در بخش منسوبین افراد تحت تکفل را اضافه می کنیم .

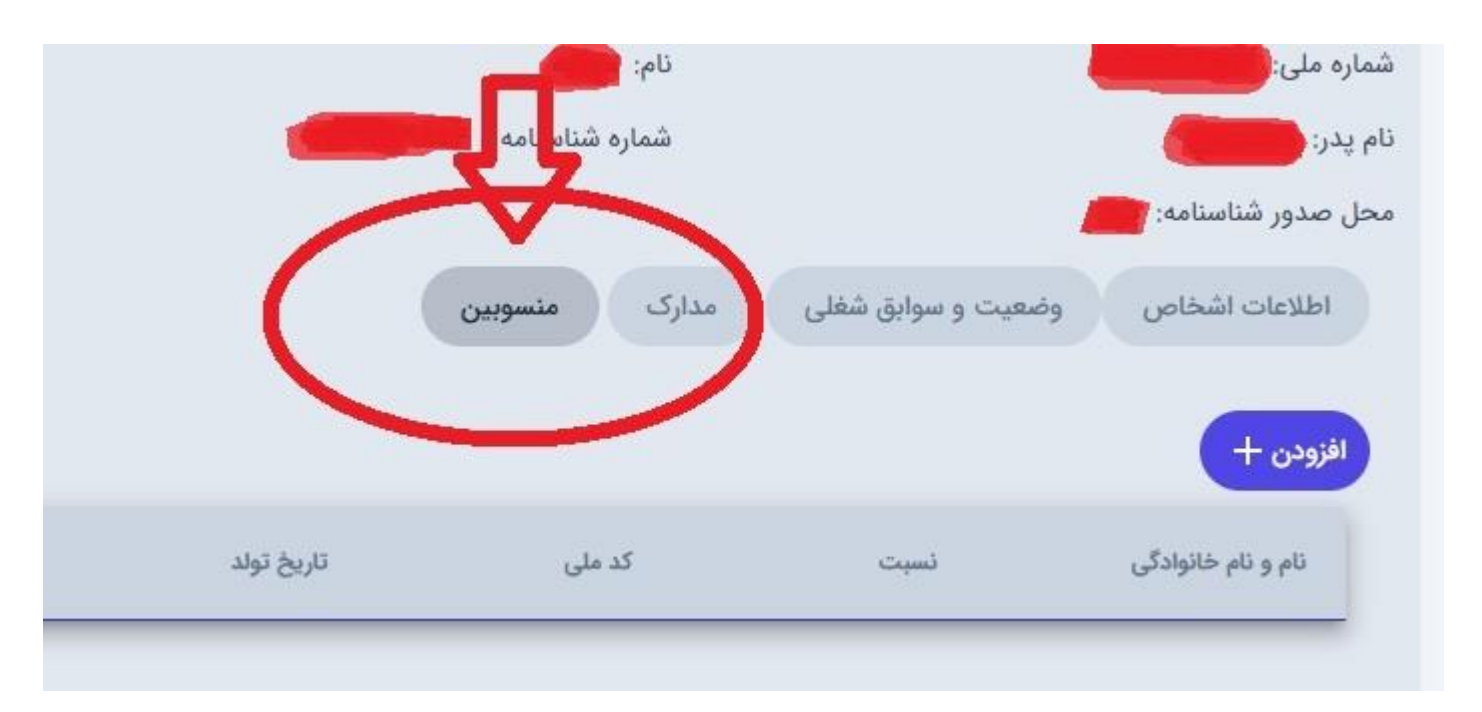

دوباره به منوی اصلی بر می گردیم و وارد قسمت مکاتبات می شویم

| ده درصد حقالتحرير | امور مربوط به وام             | اطلاعات پایه                  | قانون الزام به ثبت رسمی<br>معاملات | 8                                                        |
|-------------------|-------------------------------|-------------------------------|------------------------------------|----------------------------------------------------------|
| تقسیم استاد دولتی | رفاهی و ورزشی                 | تر مربوط به نظارت و<br>بازرسی | حقوق و دستمزد                      | ه لېت رسمې معاملات <sub>و</sub><br>ن و وام خ<br>اتحرير خ |
| مکتبات©           | امور مربوط به نشریه           | امور حقوقی                    | بیمه و درمان                       | مزد پازنشستگی د<br>سی د<br>موانن د<br>وانن د             |
|                   | احراز هویت امضای<br>الکترونیک | تالار گفتگو                   | اطلاعیه و بیام ها <sup>©</sup>     | ائدت قمایی د<br>د<br>ہما د                               |

درقسمت مكاتبات ۳ عدد نامه به واحد هاى كانون ارسال مي شود كه توضيح آن به شرح زير مي باشد :

- به واحد فناورى اطلاعات براى دريافت رمز كاتب
  - ۲- به واحد بیمه و درمان جهت برقرای بیمه
- ۳- به واحد كارگزینی جهت دریافت كارت سردفتری

توضیح مهم : تعداد نامه جهت ارسال برای سردفتران ۳ عدد و برای دفتریاران ۲ عدد می باشد که **دفتریاران رمز کاتب ندارند** .

نحوه تنظيم نامه :

وارد قسمت **ارسال نامه جدید** می شویم ، درصفحه بازشده فیلدها را **دقیقا** به همین نحو ذیل تکمیل می کنیم تا نامه ارسال شود . -در فیلد **واحدهای کانون** ، نام واحدی که قصد مکاتبه با آن را داریم دستی تایپ می کنیم ، سپس اسم واحد در فیلد مربوطه ظاهر می شود و در مربع کوچک کنار آن تیک می زنیم تا نام واحد در فیلد بنشیند .طبق تصویر

## منوی اصلی < فرم ارسال نامه جدید

## ارسال نامه جديد

|               | برای مشاهده نامه ارسال شده و پاسخ آن به بخش نا | له های ارسالی مراج | عه کنید       |   |  |
|---------------|------------------------------------------------|--------------------|---------------|---|--|
|               | واحد های کانون                                 |                    | سردفتر        |   |  |
|               | × فناوري اطلاعات                               | ▲ ×                | انتخاب سردفتر | - |  |
| 🔽 فناوري اط   | لاعات                                          |                    |               |   |  |
| 🗆 اجراي اسن   | اد رسمي استان قزوين                            |                    |               |   |  |
| 🗆 اداره بازرس | ي، ارزيابي عملكرد و رسيدگي به شكايات اداره كل  |                    |               |   |  |
| 🗆 اداره ثبت   | اسناد و املاک شهر الشتر(سلسله)                 |                    |               |   |  |
| 🗆 اداره ثبت   | اسناد و املاک شهر هیرمند                       |                    |               |   |  |
| 🗆 اداره ثبت   | اسناد و املاك اشتهارد                          |                    |               |   |  |
|               | ان تلحم ام اذات اذا                            |                    |               |   |  |

- فیلد بعدی نام سردفتر می باشد (برای سردفتر) که در فیلد مربوطه تایپ می شود و زمانی که نام سردفتر ظاهر شد مربع کنار ان را مشابه قسمت قبل تیک می زنیم تا در فیلد بنشیند.
- توضیح مهم : زمانی که دفتریار از پرتال خود نامه می زند به نام سردفتر کاری ندارد و فقط در فیلد **دفتر یار** نام خود را وارد می کند.
  - از فیلد گیرنده رد می شویم .
  - فیلد موضوع را برحسب خواسته مورد نیاز پر می کنیم ( بعنوان مثال درخواست رمز کاتب )
- در قسمت کادر متن نویسی ، متن درخواست تایپ می شود . در متن درخواست نام درخواست کننده ، اسم دفتر ، سمت ، کدملی ، شماره تلفن همراه و موضوع درخواست قید شود
- درپایان دکمه ارسال نامه را می زنیم تا نامه ارسال شود .بعد از ارسال نامه برای دریافت جواب حدود ۲ تا ۳ روز کاری بعد ، به قسمت مکاتبات وارد شده و از قسمت نامه های ارسالی وارد شده ، نامه مورد نظر را در لیست پیدا کرده و داخل نامه می شویم و در پایین صفحه جواب نامه دیده می شود . طبق تصویر راهنمای ذیل

|                           |                 | ی ارسالی مراجعه کنید      | برای مشاهده نامه ارسال شده و پاسخ آن به بخش نامه ها |
|---------------------------|-----------------|---------------------------|-----------------------------------------------------|
| دفتريار<br>انتخاب دفتريار | •               | سردفتر<br>■ انتخاب سردفتر | واحد های کانون<br>انتخاب واحد                       |
|                           |                 | $\smile$                  | گیرنده                                              |
|                           |                 |                           | 2<br>Facian                                         |
|                           |                 |                           |                                                     |
|                           |                 |                           | B I <u>U</u> A ▓ <del>_</del>                       |
|                           |                 |                           | قسمت متن نویسی                                      |
|                           |                 |                           |                                                     |
|                           |                 |                           |                                                     |
|                           |                 |                           |                                                     |
|                           |                 |                           | مدارک                                               |
| + مدرک جدید               | تاریخ مدرک      |                           | شماره مدرک                                          |
|                           |                 |                           |                                                     |
|                           | ارسال نامه جدید | ارسال نامه                |                                                     |
|                           |                 |                           |                                                     |

منوی اصلی > مکاتبات منو اصلی

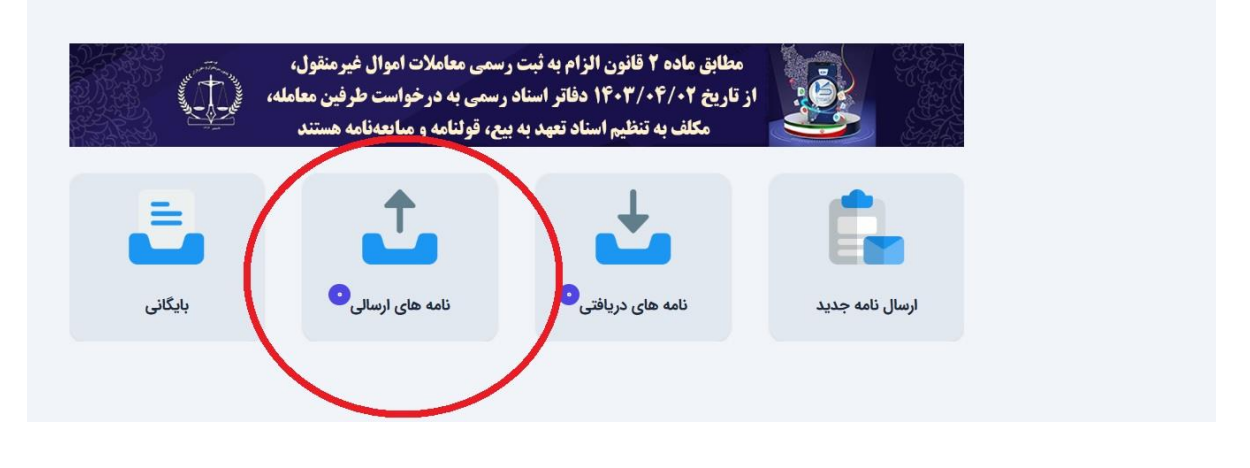

منوی اصلی > قرم نامه های ارسالی

نامه های ارسالی

|            | آیا پاسخ داده شده است؟ |         |       |       | جستجو                                 |
|------------|------------------------|---------|-------|-------|---------------------------------------|
| Ŧ          |                        | *       |       |       | جستجو                                 |
|            | تا تاريخ               |         |       |       | از تاريخ                              |
|            | (iii                   |         |       |       |                                       |
|            |                        |         |       |       | ترتیب نمایش تاریخ:<br>ی نزولی 🔵 صعودی |
| است؟ تاريخ | آیا پاسخ داده شده ا    | گیرنده  | موضوع | شماره |                                       |
|            |                        |         |       | < >   | تعداد در هر صفحه ۵۰                   |
|            |                        |         |       |       |                                       |
|            |                        | بایگانی |       |       |                                       |